## Como digitalizar documentos por fotos

FRAE

A foto deve ser tirada por cima, legível e com foco no documento.

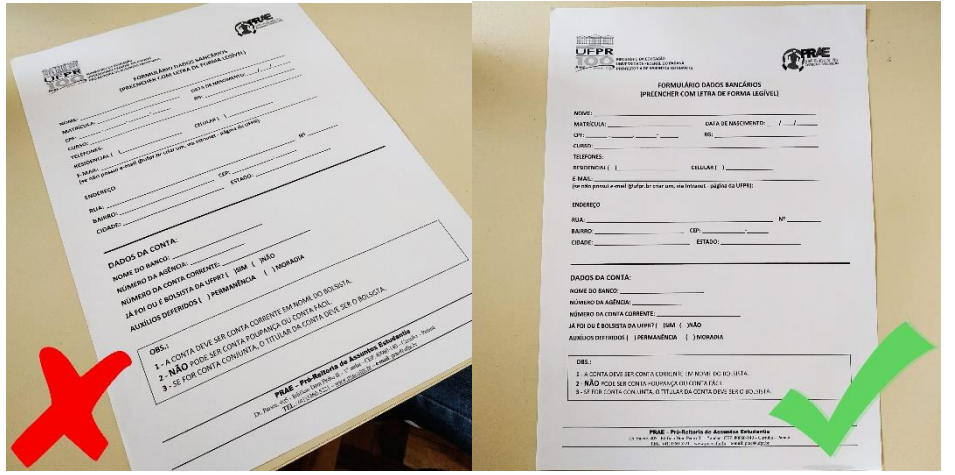

Depois de tirar as fotos utilize o site (como exemplo) <u>https://www.ilovepdf.com/pt</u> para transformar as fotos em um arquivo PDF.

• Clique em "JPG para PDF"

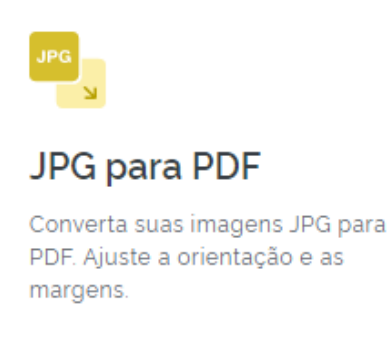

• Clique em "Selecionar imagens JPG"

•

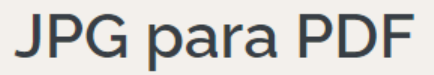

Converta suas imagens JPG para PDF. Ajuste a orientação e as margens.

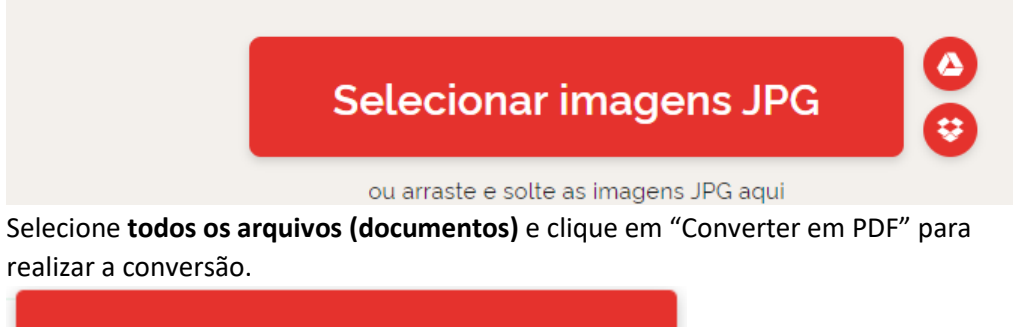

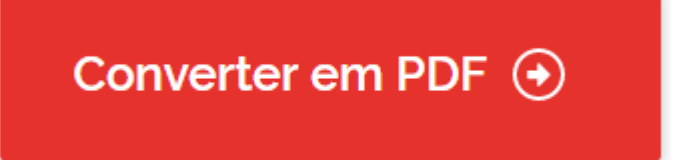

Será feito download de um arquivo contendo todos os documentos convertidos.

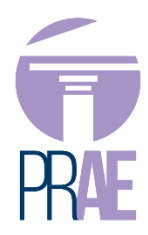

Se o seu arquivo PDF for maior do que 25MB, deve comprimir o arquivo para que ele possa ser enviado por e-mail.

Para isso acesse o mesmo site <u>https://www.ilovepdf.com/pt</u> :

• Clicar em "Comprimir PDF"

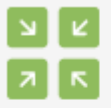

## **Comprimir PDF**

Diminua o tamanho do seu arquivo PDF, mantendo a melhor qualidade possível. Otimize seus arquivos PDF.

• Selecione o arquivo PDF

## Comprimir arquivo PDF

Diminua o tamanho do seu arquivo PDF, mantendo a melhor qualidade possível. Otimize seus arquivos PDF.

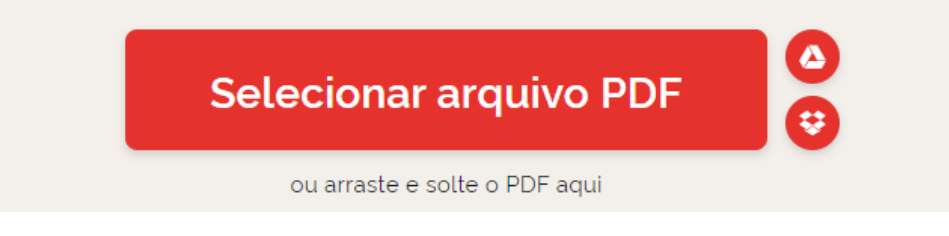

• Clique em "Comprimir PDF". Será feito download do arquivo em menor tamanho.

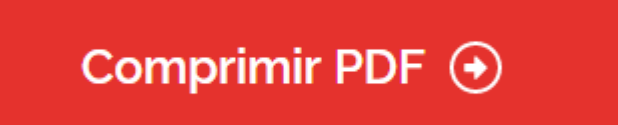